Security Systems Division

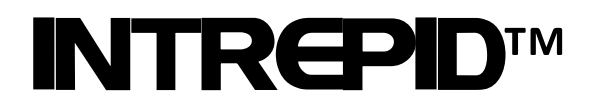

# Relay Output Module II-16-N Technical Manual

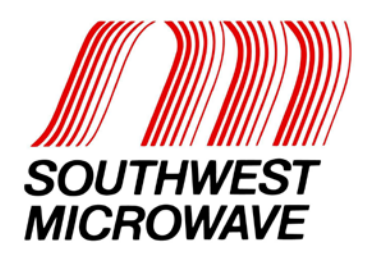

## **Trademark Notice and Certifications**

INTREPID, MicroPoint and MicroTrack are registered trademarks of Southwest Microwave, Inc. Copyright 1995 and 2014 Southwest Microwave, Inc. All rights Reserved.

Windows, XP, Vista, Word and Notepad are a registered trademark of Microsoft Corporation.

#### FCC Notice

This device complies with FCC Rules Part 15. Operation is subject to the following two conditions:

This device may not cause harmful interference and

This device must accept interference received, including interference that may cause undesired operation.

This equipment has been tested and found to comply with the limits for a Class A digital device, pursuant to part 15 of the FCC Rules. These limits are designed to provide reasonable protection against harmful interference when the equipment is operated in a commercial environment. This equipment generates, uses, and can radiate radio frequency energy and, if not installed and used in accordance with the instruction manual, may cause harmful interference to radio communications. Operation of this equipment in a residential area is likely to cause harmful interference in which case the user will be required to correct the interference at his own expense.

#### **CE** Notice

This equipment has been designed and tested to EN61000-6-2:2005 and EN61000-6-4:2011 per Directive 89/336/EEC.

#### **RoHS Compliant**

#### Copyright Southwest Microwave, Inc. May, 2015

Southwest Microwave, Inc. 9055 South McKemy Street Tempe, Arizona 85284-2946

Tel: (480) 783-0201 Fax: (480) 783-0401 Email: <u>infossd@southwestmicrowave.com</u> Web: www.southwestmicrowave.com

# **Table of Contents**

| 1. | Intr        | oduction                                              | 5      |
|----|-------------|-------------------------------------------------------|--------|
|    | 1.1         | Basic System Requirements                             | 5      |
| 2. | Har         | dware                                                 | 5      |
|    | 21          | Relay Output Module II-16-N                           | 5      |
|    | 2.1         | Ontional Power Supplies                               | 6      |
|    | 2.3         | Interconnections                                      | б      |
|    | 2.4         | Typical Configuration                                 | 7      |
| 3  | Cor         | figuration Switch                                     | 8      |
| з. | COL         |                                                       | 3      |
|    | 3.1         | Introduction                                          | 8      |
|    | 3.2         | Address Switch S2                                     | 8      |
|    | 3.3         | Tamper Switch                                         | 8      |
| 4  | <b>G</b>    |                                                       | 0      |
| 4. | Sys         | em Communications                                     | 5      |
|    | 4.1         | Introduction                                          | 8      |
|    | 4.2         | System Setup Using CST II                             | 9      |
|    | 4.2.        | 1 Options                                             | 9      |
|    | 4.2.        | 2 Edit                                                | 1      |
|    | 4.2         | 3 Language 1                                          | 1      |
|    | 4.2.        | 4 Help                                                | 1      |
|    |             | -                                                     |        |
| 5. | Pro         | gramming Menu11                                       | 1      |
|    | 51          | CST II Programming Screens for POM II 16 N            | 1      |
|    | 5.1         | L System Setun Menu                                   | 1<br>1 |
|    | 5.1         | DOM II 16 N Properties                                | 1<br>1 |
|    | 5.1         | 2 Configure Controller                                | 1<br>1 |
|    | 5.1.        | Configuration Benert                                  | 1<br>1 |
|    | 5.1.        | Configuration Report                                  | 1<br>1 |
|    | 5.1.<br>5.1 | 5 Adout                                               | 1<br>1 |
|    | 5.11        |                                                       | 1      |
| 6. | Pro         | gramming Functions                                    | 2      |
|    | <i>.</i> .  |                                                       | ~      |
|    | 6.1         | System Setup Menu                                     | 2      |
|    | 6.2         | ROM II-16-N Properties Menu       1         1       1 | 3      |
|    | 6.2.        | I Restore ROM II-16-N to Factory Default Settings     | 3      |
|    | 6.2.        | 2 Change Network Configuration                        | 4      |
|    | 6           | 2.2.1 Change IP Address                               | 4      |
|    | 6           | 2.2.2 Change Subnet Mask                              | 5      |
|    | 6           | 2.2.3 Change Gateway Address                          | 5      |
|    | 6           | 2.2.4 Update Network with New Settings 10             | 5      |

| 6.2.3  | Assign Device Name                 | . 16 |
|--------|------------------------------------|------|
| 6.2.4  | Change Relay Time Out Value        | . 17 |
| 6.2.5  | View MAC Address and Serial Number | . 18 |
| 6.2.6  | Backup System                      | . 18 |
| 6.2.7  | Restore System                     | . 18 |
| 6.2.8  | Relay Test                         | . 18 |
| 6.2.9  | Dip Switch Test                    | . 19 |
| 6.3 Co | onfigure Controller                | . 20 |
| 6.4 Co | onfiguration Report                | . 20 |
| 6.4.1  | View Configuration Report          | . 21 |
| 6.4.2  | Download Configuration Report      | . 21 |
| 6.5 Al | bout                               | . 21 |
| 6.6 La | nguages                            | . 22 |
| 6.7 Ne | etwork Port Communications         | . 23 |

# **1.0 Introduction**

The Relay Output Module II-16-N (ROM II-16-N) is part of the INTREPID<sup>TM</sup> family of products. It has sixteen (16) relay outputs, a USB configuration port and a remote polling port. Its function is to provide relay output contact closures to interface with alarm monitoring devices such as alarm panels or CCTV DVR / matrix systems. The ROM II-16-N is part of the INTREPID Series II (IPP IIN - INTREPID Polling Protocol II Network) communications format. Each output has an associated LED to indicate when the contact closure has an alarm condition. LED's are also provided for communications and power status. The ROM II-16-N is used with the Control Module II-Networked (CM II-N) system controller.

Each output has a Normally Open (N.O.), a Normally Closed (N.C.) and a Common (COM) position available at the terminal strips on the circuit board.

The ROM II-16-N communicates with the CM II-N system controller over a network connection through its RJ45 remote polling port. The address of the ROM II-16-N is set by a dip switch on the circuit board. The USB-B port is a configuration port for network parameters.

The ROM II-16N operates from 10.5 to 60 VDC @ 5.0 Watts with a minimum startup current of 425mA. The operating current with standard power supplies are: 12 VDC @ 350mA, 24 VDC @ 185mA and 48 VDC @ 80mA.

# **1.1 Basic System Requirements**

A computer or laptop with: Windows XP<sup>TM</sup> Pro, Windows 7<sup>TM</sup> Pro or Windows 8<sup>TM</sup> Pro operating system and a CD, USB and Network port. The minimum PC spec is: Pentium 4 @ 2.40GHz, 1.0GB memory and 80GB hard drive. A USB A-B cable is required to connect from the PC to the ROM II-16-N. The Controller Setup Tool II (CST II) should be installed on the computer as discussed in Section 4.0.

# 2.0 Hardware

# 2.1 Relay Output Module II-16-N (ROM II-16-N)

The ROM II-16-N is packaged in the standard INTREPID enclosure as shown in Figure 1. The dimensions are 5.5 in H x 13.5 in W x 5 in deep (14cm H x 34.3cm W x 12.7cm D). It weighs 2.5 lbs (1.1kg). The ROM II circuit board can also be installed in other enclosures.

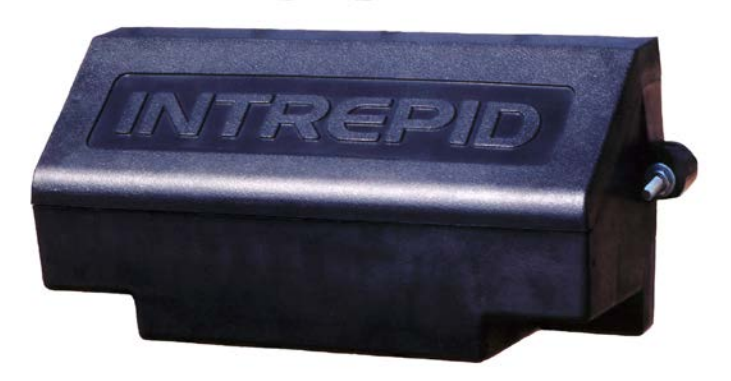

Figure 1 – INTREPID Enclosure for ROM II-16-N

# 2.2 Optional Power Supplies

**12 VDC power supply:** Model PS13 Power Supply operates from 85-246VAC, 47-63Hz and furnishes 13.6 VDC at up to 2.8A. Power supplies contain automatic switchover and battery charging circuitry for optional standby batteries of up to 25AH. Temperature rated from 14° to 122° F (-10° to 50° C). UL, ETS, EMC, CE, RoHS compliant.

**12 VDC power supplies:** Model PS40 Power Supply operates from 120 VAC, 50-60Hz, 0.5A and furnishes 13.7 VDC at up to 1.6A. Model PS41 Power Supply operates from 220 VAC, 50-60Hz, 0.25A. Both contain automatic switchover and battery charging circuitry for optional standby batteries of up to 25AH and are fused on both input and output for maximum protection. Temperature rated from -40° to 150° F (-40° to 66° C).

**24 VDC power supply**: Model 78B1064 operates from 120VAC to provide 24VDC at 4A with 6.5AH battery backup. Includes; indoor enclosure 15 x 11 x 4 in. (381 x 280 x 102mm). Temperature rated from  $32^{\circ}$  to  $122^{\circ}$  F (0° to  $50^{\circ}$  C).

**48 VDC power supplies**: Model PS48 operates from 120VAC to provide 48VDC at 3A. Includes; indoor enclosure 14 x 12 x 4 in. (356 x 305 x 102mm). Model PS49 operates from 220VAC to provide 48VDC at 3A. *This supply does not include enclosure*. Temperature rated from  $32^{\circ}$  to  $122^{\circ}$  F ( $0^{\circ}$  to  $50^{\circ}$  C). UL, CSA, TUV, CE compliant.

# 2.3 Interconnections

Figure 2 shows the various connection points, dip switches and diagnostic LED's available on the ROM II-16-N circuit board assembly.

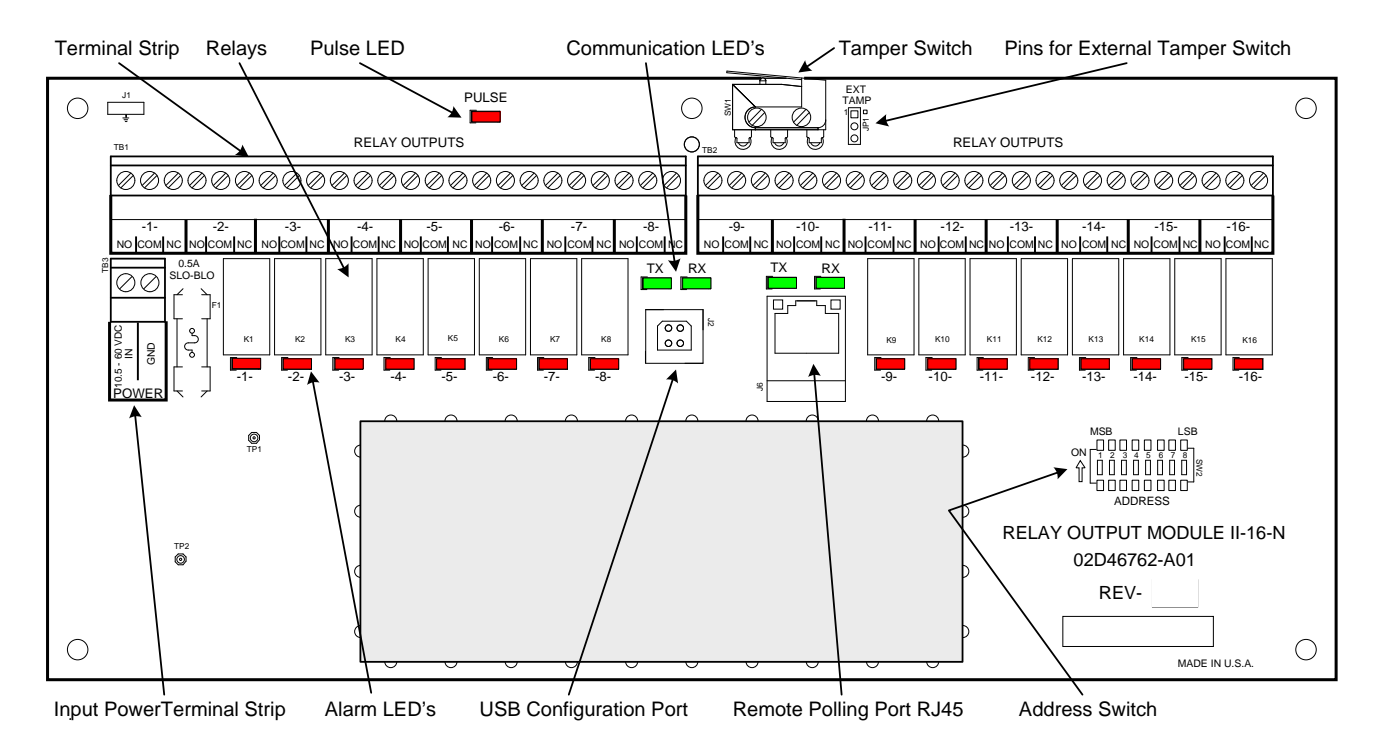

Figure 2 – Relay Output Module II-16-N (ROM II-16-N) Circuit Card

Figure 3 shows the typical network wiring diagram using the CM II-N as the system controller connected to a Relay Output Module II-16-N (ROM II-16-N). The CM II-N would be wired to the site devices and sensors (AIM II, ROM II-8, ROM II-16, MTP II, PM II and MicroWave 330) using RS422 communications.

A maximum of four (4) ROM II-16-N devices can be connected on the network. A maximum of 20 devices can be connected to the CM II-N.

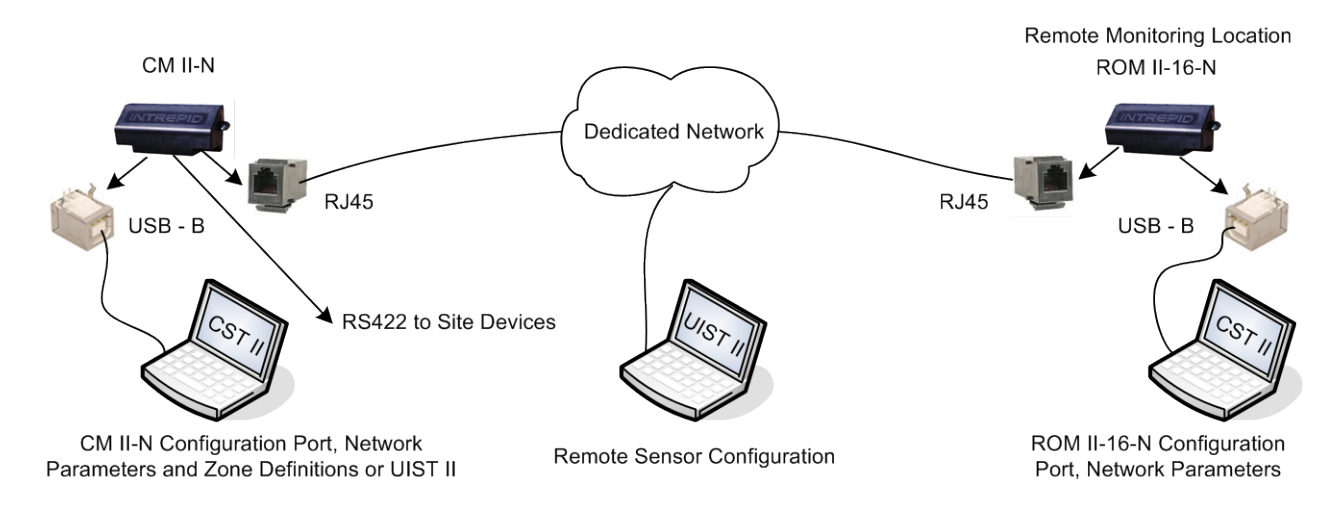

Figure 3 – ROM II-16-N Communications Wiring Diagram

# 2.4 Typical Configurations

Figure 4 shows a typical configuration using a CM II-N, ROM II-16, ROM II-16-N, AIM II, PM II, MTP II and a Microwave Link. The Control Room has a matrix switcher, lighting control system, paging system and an alarm panel. A computer is required as the configuration/programming tool to set up the system. A JB70A Surge/Lightning protection module is shown on the outside of the control room, at the AIM II, PM II and at the MTP II. The CM II-N, ROM II-16, AIM II, PM II and MTP II are connected together with the RS422 communications line. The CM II-N and ROM II-N are connected using a network cable. The Microwave Link alarm relay and tamper switches are wired into the AIM II. The CM II-N, ROM II-16 and ROM II-16-N are programmed so their relay outputs trigger inputs on the alarm panel, lighting control system, pager system and CCTV matrix. A UPS is also shown and is recommended for backup of the INTREPID<sup>TM</sup> products.

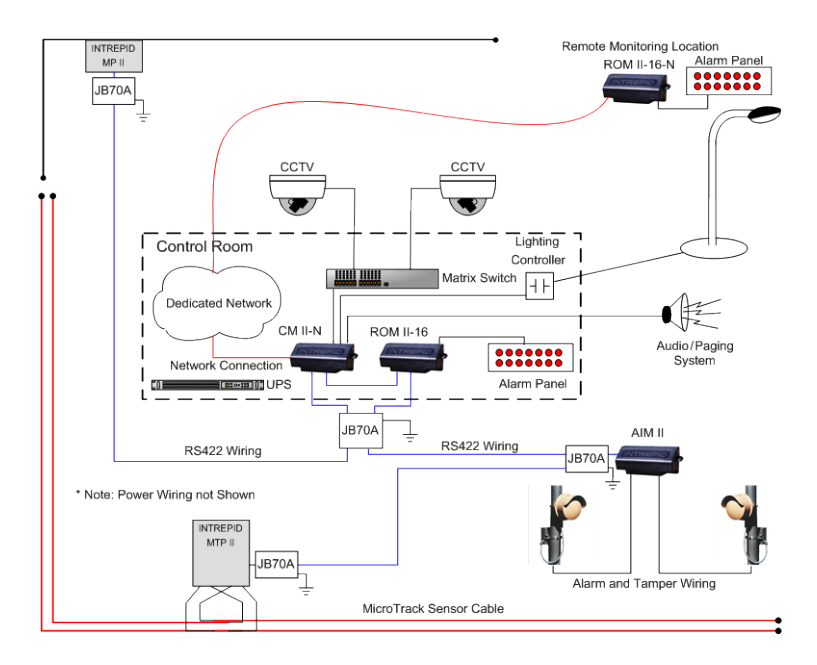

Figure 4 – Typical Configuration

# 3.0 Configuration Switch

## 3.1 Introduction

There is one 8-position dip switch (SW2) on the ROM II-16-N which is labeled ADDRESS. This switch is used to set the address that is used for alarm polling by the Control Module II-Networked (CM II-N) INTREPID<sup>TM</sup> Series II controller.

# 3.2 Address Switch SW2

Switch SW2 is used to set the address of the ROM II-16-N which is used for the alarm polling by the INTREPID Series II controller CM II-N. The address can be set from 0 to 239. Switch SW2, as shown in Figure 5, is set by using the *LSB* (*Least Significant Bit*) as the binary reference starting point for address 1.

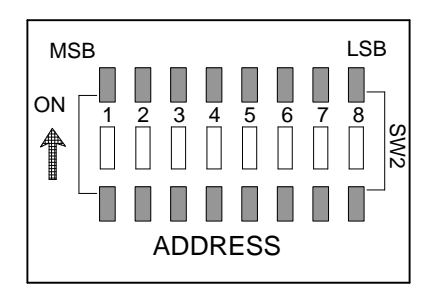

Figure 5 – Address Switch SW2

# 3.4 Tamper Switch

A tamper switch located at the top of the circuit board (shown in Figure 2) is activated when the enclosure lid is removed. If the ROM II-16-N is installed in a different enclosure, an external tamper switch can be connected to the pins located immediately to the right of the on board switch. This is labelled EXT TAMP. The external switch should be wired so that the contacts are shorted when the enclosure is closed.

# 4.0 System Communications

## 4.1 Introduction

To set up alarm reporting and communications hierarchy of the CM II-N, the Controller Setup Tool II (CST II) must be installed on the PC that will be used to configure the system. The software is provided on a CD and is a "drop" and "drag" or copy installation.

The CST II is an application program designed to run on a standard PC or laptop running Windows XP Pro, Windows 7 Pro or Windows 8 Pro operating system. If using Windows XP or 7 be sure the PC has \*.Net Framework 4.0 (x86 and x64) installed. *This applies to the CST II Version B and C programs*.

Insert the disc into the CD drive of the computer. Locate the application software and drag or copy it to the desktop or any other location on the hard driver that is convenient for use.

Connect a USB A-B cable between a USB communications port on the PC being used and the USB-B port on the RCM II-16-N.

Connect a network cable between the RJ45 communications port on the ROM II-16-N, the CM II-N and the dedicated network point. It is recommended that this be a CAT 6 shielded cable.

# 4.2 System Setup Using CST II

Open the CST II software to launch the program to the default configuration screen as shown in Figure 6. On the menu bar for the default screen are the Options, Edit, Languages and Help menus.

| Contr   | oller Setup  | Tool II - Southwest Micro | owave, Inc. |   |
|---------|--------------|---------------------------|-------------|---|
| Options | Edit English | • Help                    |             |   |
|         |              |                           |             |   |
|         |              |                           |             |   |
|         |              |                           |             |   |
|         |              |                           |             |   |
|         |              |                           |             |   |
|         |              |                           |             |   |
|         |              |                           |             |   |
|         |              |                           |             |   |
|         |              |                           |             |   |
|         |              |                           |             |   |
|         |              |                           |             |   |
|         |              |                           |             |   |
|         |              |                           |             |   |
|         |              |                           |             |   |
|         |              |                           |             |   |
|         |              |                           |             |   |
|         |              |                           |             |   |
|         |              |                           |             |   |
|         |              |                           |             |   |
|         |              |                           |             |   |
|         |              |                           |             |   |
|         |              |                           |             |   |
| <       |              |                           |             | > |
| RX 🍙    | TX 0.0       | Display Mode: UTF8 COM    | ит [        |   |
|         | 0,0          | Low COM                   |             |   |

Figure 6 – CST II Default Screen

## 4.2.1 Options

The "Options" menu opens the "Settings", "Forced Disconnect" and "Close" functions. Selecting "Settings" will open the User Settings dialog box with the "Connection" and "Window" setup parameters.

The "Connection" tab will allow setting the I/O source (serial or network), the source setting (com port, telnet port/address/IP port) and the port settings (baud rate, parity, data bits, stop bits and flow control) as shown in Figure 7. *These are default setting and should not be changed except for the Serial Port*.

| User Settings                                                                                |              | User Set                                                                | tings                     |        |         |
|----------------------------------------------------------------------------------------------|--------------|-------------------------------------------------------------------------|---------------------------|--------|---------|
| Connection Window                                                                            |              | Connection                                                              | Window                    |        |         |
| I/O Source: Serial                                                                           | •            | I/O Source:                                                             | Network                   | •      |         |
| Source Settings:<br>Telnet Com Port Cntrl:<br>RFC2217<br>Address:<br>IP Port<br>Serial Port: | Auto 💌       | Source Se<br>Telnet Co<br>RFC2217<br>Address:<br>IP Port<br>Serial Port | attings:<br>m Port Cntrl: | Auto   | •       |
| Port Settings:                                                                               |              | Port Settin                                                             | igs:                      |        |         |
| Baud Rate:                                                                                   | 57600 👻      | Baud Rate                                                               | B:                        | 57600  | -       |
| Parity:                                                                                      | None         | Parity:                                                                 |                           | None   | -       |
| Data Bits:                                                                                   | 8 🗸          | Data Bits:                                                              |                           | 8      | -       |
| Stop Bits:                                                                                   | 1            | Stop Bits:                                                              |                           | 1      | -       |
| Flow Control:                                                                                | None         | Flow Cont                                                               | rol:                      | None   | -       |
|                                                                                              | Default      |                                                                         |                           |        | Default |
| OK                                                                                           | Cancel Apply |                                                                         | ОК                        | Cancel | Apply   |

Figure 7 – CST II Connection Tab

The "Window" tab will allow setting Terminal Display Mode, Font and Color while the Scrollback will set the Rows, Columns and no Scrollback as shown in Figure 8. *These are default setting and should not be changed*.

| User Settings                                                                                                    |                                | User Settings                                                                                                    |         |
|----------------------------------------------------------------------------------------------------|--------------------------------|----------------------------------------------------------------------------------------------------|---------|
| User Settings<br>Connection Window<br>Terminal Scrollback<br>Mode<br>Display Mode:<br>Font<br>Preferred Font<br>Font size:<br>Color and Selection<br>Background:<br>Foreground:<br>Selection:<br>V Highlight Selection<br>Selection Block | UTF8  Courier New  12  Default | User Settings         Connection       Window         Terminal       Scrollback         Rows       Fixed Scrollback         © No Scrollback       6000         Columns       Columns         © Fixed Columns       100         © No Horizontal Scroll       100 | Default |
| OK                                                                                                    | Cancel Apply                   | OK Can                                                                                                    |         |

Figure 8 – CST II Window Tab

# 4.2.2 Edit

The "Edit" menu opens the "Copy", "Paste", "Clear" and "Form Feed" functions.

# 4.2.3 Languages

The "Languages" pull down menu allows selecting one of the seven (7) languages for the menu bar. The language choices are: German, English, Spanish, French, Portuguese, Russian and Chinese.

# 4.2.4 Help

The "Help" menu will list the product name, part number, build time, Southwest Microwave information, copyright information and an OK button.

# 5.0 PROGRAMMING MENU

The programming menus that will be displayed in the CST II are shown in section 5.1. A brief description of the function is inserted after the menu. Section 6.0 will cover each menu in detail for the programming of the ROM II-16-N.

# 5.1 CST II Programming Screens for ROM II-16-N

## 5.1.1 System Setup Menu

- 1. ROM II-16-N Properties
- 2. Configure Controller
- 3. Configuration Report
- 4. About
- 5. Language

## 5.1.2 ROM II-16-N Properties

- 1. Restore ROM II-16-N to Factory Default Settings (restores factory default settings)
- 2. Change Network Configuration (*allows changing of network parameters*)
- 3. Assign Device Name (allows naming of ROM II-16-N)
- 4. Change Relay Timeout Value (allows changing time when all relay drop on com fail)
- 5. View MAC Address and Serial Number (allows viewing of ROM II-16-N address and ID)
- 6. Relay Test (tests relays of the ROM II-16-N)
- 7. Dip Switch Test (tests address switch of ROM II-16-N)

## 5.1.3 Configure Controller

1. Change Controller IP address and Port Number (allows changing address and port)

## 5.1.4 Configuration Report

1. View and Download Configuration Report (allows viewing and download of configuration)

### 5.1.5 About

1. Lists software version with build date and time

#### 5.1.6 Language

1. Lists available languages (English, German, French, Spanish, Portuguese, Russian and Chinese)

# 6.0 **PROGRAMMING FUNCTIONS**

## 6.1 System Setup Menu

NOTE! When the CM II-N has been programmed with a zone record the system will automatically start polling that zone record. Any alarm activity will be displayed on the CST II and by the relay(s) assignment(s). Selecting "ESC" will return to previous menu without saving any changes.

After the CST II has been configured and opened, all the devices communications wiring connected and verified and power has been applied, hit any key to open the System Setup Menu screen as shown in Figure 9.

| Controller Setup Tool II - Southwest Microwave, Inc.                                                                                                    | - D × |
|----------------------------------------------------------------------------------------------------|-------|
| Options Edit English - Help                                                                                                    |       |
| Relay Output Module II-16-N - A member of the INTREPID family<br>Copyright (c) 2014, Southwest Microwave, Inc.<br>                                                             |       |
| <br>Main >                                                                                                    |       |
| Main Menu<br>1. ROM II-16-N Properties<br>2. Configure Controller<br>3. Configuration Report<br>4. About<br>5. Language(Idioma, Язык, 语言, Langue, Sprache)<br>Enter selection: |       |
| RX TX 12, 20 Display Mode: UTF8 COM3                                                                                                    |       |

Figure 9 – System Setup Menu

The System Setup Menu screen as well as all subsequent screens will have a banner as shown in Figure 9. The banner will display:

- Relay Output Module II-16-N A member of the INTREPID<sup>™</sup> family: product model connected
- Copyright information
- Device Name:
- Main >: displays what menu is currently selected

The bottom of the screen will display the RX and TX status light for when information is programmed, report downloads, the line location, display mode and the communications port being used.

From this System Setup Menu screen all programming of the ROM II-16-N will be performed. Selecting the appropriate command number (1-5) will open the various menu functions for programming and reviewing the data of the ROM II-16-N. Entering the number will open the requested menu. Selecting "ESC" will return to the previous menu.

# 6.2 ROM II-16-N Properties Menu

Selecting "1" from the Main Menu will open the "ROM II-16-N Properties" menu as shown in Figure 10. There will be seven (7) command selections available.

| Controller Setup Tool II - Southwest Microwave, Inc.          |  |
|---------------------------------------------------------------|--|
| Options Edit English   Help                                   |  |
|                                                               |  |
| Relay Output Module II-16-N - A member of the INTREPID family |  |
| Copyright (c) 2013, Southwest Microwave, Inc.                 |  |
|                                                               |  |
|                                                               |  |
| Main > ROM II-16-N Properties >                               |  |
| ROM II-16-N Properties Menu                                   |  |
|                                                               |  |
| 1. Restore ROM II-16-N to Factory Default Settings            |  |
| 2. Change Network Configuration                               |  |
| 3. Assign Device Name                                         |  |
| 4. Change Relay Time Out Value(sec), Current is 30            |  |
| 5. View MAC Address and Serial Number                         |  |
| 6. Backup System                                              |  |
| 7. Restore System                                             |  |
| 8. Relay Test                                                 |  |
| 9. DIP Switch Test                                            |  |
|                                                               |  |
| Enter selection or press <esc> to return:</esc>               |  |
| RX O TX 16, 45 Display Mode: UTF8 COM3                        |  |

Figure 10 – ROM II-16-N Properties Menu

#### 6.2.1 Restore ROM II-16-N to Factory Default Settings

Selecting command 1 will open the "Restore ROM II-16-N to Factory Default Settings" screen as shown in Figure 11. This menu is used to erase all data in the ROM II-16-N and restore it to the factory default settings. A warning will be displayed. Note: *This will stop all alarm polling and reporting!* 

| Controller Setup Tool II - Southwest Microwave, Inc.                                                            |  |
|----------------------------------------------------------------------------------------------------|--|
| Options Edit English - Help                                                                                     |  |
|                                                                                                    |  |
| Relay Output Module II-16-N - A member of the INTREPID family<br>Copyright (c) 2013, Southwest Microwave, Inc.  |  |
| Device Name :                                                                                                   |  |
| Main > ROM II-16-N Properties > Restore ROM II-16-N to Factory Default Settings >                               |  |
| Restore ROM II-16-N to Factory Default Settings                                                                 |  |
| WARNING                                                                                                    |  |
| This function will delete all configuration data<br>and restore the ROM II-16-N to the factory default settings |  |
| Restore factory default settings?(Y/N): y                                                                       |  |
| Are you sure you want to restore default settings?( $Y/N$ ): y                                                  |  |
| Do you want to keep the current network settings?( $Y/N$ ): y                                                   |  |
| Erasing all configuration data, please waitDONE                                                                 |  |
| The system is restarting                                                                                        |  |
| RY TY 19.64 Disclay Mode UIEP COM2                                                                              |  |
|                                                                                                    |  |

*Figure 11 – Restore ROM II-16-N to Factory Default Settings* 

It is recommended that this function be performed for any new installation before any data entry is to be made. This will ensure that any miscellaneous data from previous use or any factory testing data is removed and only current data for the new installation found in the system. *This also applies to any network settings*.

Select "Y" for "Yes" and press "Enter". A prompt will ask "Are you sure you want to restore default settings? (Y/N) Select "Y" for "Yes" and press "Enter". Another prompt will ask "Do you want to keep the current network settings? (Y/N) Select "Y" for "Yes" and press "Enter" to start the process. The screen will display "Erasing all configuration data, please wait". When finished erasing it will state: "DONE". Selecting "N" for "No" will end the process.

The screen will then display "The system is restarting". It will return to the main menu after it is restarted. All relays on the system should reset and all LED's should be illuminated within 30 seconds. Select 1 to return to the ROM II-16-N Properties Menu.

#### 6.2.2 Change Network Configuration

Selecting command 2 will open the "Change Network Configuration" screen as shown in Figure 12. This menu is used to change the IP Address, Subnet Mask and Gateway Address and Update the Network with New Setting for the ROM II-16-N.

| Controller Setup Tool II - Southwest Microwave, Inc.                                                                                                    |  |
|----------------------------------------------------------------------------------------------------|--|
| Options Edit English - Help                                                                                                    |  |
|                                                                                                    |  |
| Relay Output Module II-16-N - A member of the INTREPID family<br>Copyright (c) 2013, Southwest Microwave, Inc.                                                                                                    |  |
| Device Name :                                                                                                    |  |
| Main > ROM II-16-N Properties > Change Network Configuration >                                                                                                    |  |
| Network Configuration Menu                                                                                                    |  |
| <ol> <li>Change IP Address, Current and New : 192.168.1.3, 192.168.1.3</li> <li>Change Subnet Mask, Current and New : 255.255.255.0, 255.255.255.0</li> <li>Change Gateway Address, Current and New : 192.168.1.1, 192.168.1.1</li> <li>Update Network With New Settings</li> </ol> |  |
| Enter selection or press <esc> to return:</esc>                                                                                                    |  |
|                                                                                                    |  |
|                                                                                                    |  |
|                                                                                                    |  |
|                                                                                                    |  |
|                                                                                                    |  |
| RX TX 15, 45 Display Mode: UTF8 COM3                                                                                                    |  |

Figure 12 – Network Configuration Menu

#### 6.2.2.1 Change IP Address

Selecting command 1 will open the "Change IP Address" screen as shown in Figure 13. This allows setting the proper IP address for the ROM II-16-N to communicate with the CM II-N on the dedicated network.

The line will list the Current and New address when entered.

```
Controller Setup Tool II - Southwest Microwave, Inc.
                                                                                               _ 🗆 🗵
Options Edit English

    Help

_____
Relay Output Module II-16-N - A member of the INTREPID family
Copyright (c) 2013, Southwest Microwave, Inc.
Device Name :
Main > ROM II-16-N Properties > Change Network Configuration >
                        _____
Network Configuration Menu
   1. Change IP Address, Current and New : 192.168.1.3, 192.168.1.3
  2. Change Subnet Mask, Current and New : 255.255.255.0, 255.255.255.0
  3. Change Gateway Address, Current and New : 192.168.1.1, 192.168.1.1
   4. Update Network With New Settings
  Enter selection or press <ESC> to return:
  Please enter IP address(xxx.xxx.xxx.xxx) : 192.168.1.25
          15, 57
                Display Mode: UTF8 COM3
🔵 RX 🍙 TX
```

Figure 13 – Change IP Address

#### 6.2.2.2 Change Subnet Mask

Selecting command 2 will open the "Change Subnet Mask" screen as shown in Figure 14. This allows setting the proper Subnet Mask for the ROM II-16-N to communicate with the CM II-N on the dedicated network.

The line will list the Current and New address when entered.

| Controller Setup Tool II - Southwest Microwave, Inc.                                                                                                    |  |
|----------------------------------------------------------------------------------------------------|--|
| Options Edit English · Help                                                                                                    |  |
| Relay Output Module II-16-N - A member of the INTREPID family<br>Copyright (c) 2013, Southwest Microwave, Inc.                                                                                                    |  |
| Device Name :                                                                                                    |  |
| Main > ROM II-16-N Properties > Change Network Configuration >                                                                                                    |  |
| Network Configuration Menu                                                                                                    |  |
| <ol> <li>Change IP Address, Current and New : 192.168.1.3, 192.168.1.3</li> <li>Change Subnet Mask, Current and New : 255.255.255.0, 255.255.255.0</li> <li>Change Gateway Address, Current and New : 192.168.1.1, 192.168.1.1</li> <li>Update Network With New Settings</li> </ol> |  |
| Enter selection or press <esc> to return:</esc>                                                                                                    |  |
| Please enter subnet mask(xxx.xxx.xxx) : 255.255.255.0                                                                                                    |  |
| S RX TX 15, 68 Display Mode: UTF8 COM3                                                                                                    |  |

Figure 14 – Change Subnet Mask

#### 6.2.2.3 Change Gateway Address

Selecting command 3 will open the "Change Gateway Address" screen as shown in Figure 15. This allows setting the proper Gateway Address for the ROM II-16-N to communicate with the CM II-N on the dedicated network.

The line will list the Current and New address when entered.

```
Controller Setup Tool II - Southwest Microwave, Inc.
                                                                                           - 🗆 🗵
 Options Edit English

    Help

_____
Relay Output Module II-16-N - A member of the INTREPID family
Copyright (c) 2013, Southwest Microwave, Inc.
Device Name :
              _____
Main > ROM II-16-N Properties > Change Network Configuration >
Network Configuration Menu
   1. Change IP Address, Current and New : 192.168.1.3, 192.168.1.3
   2. Change Subnet Mask, Current and New : 255.255.255.0, 255.255.255.0
  3. Change Gateway Address, Current and New : 192.168.1.1, 192.168.1.1
   4. Update Network With New Settings
   Enter selection or press <ESC> to return:
  Please enter gateway address(xxx.xxx.xxx.xxx) : 192.168.1.25
          15, 62
                Display Mode: UTF8 COM3
 🙈 RX 🕋 TX
```

Figure 15 – Change Gateway Address

### 6.2.2.4 Update Network with New Settings

Selecting command 4 will update the network with the new IP Address, Subnet Mask and Gateway Address for the ROM II-16-N to communicate with the CM II-N on the dedicated network.

#### 6.2.3 Assign Device Name

Selecting command 3 will open the "Assign Device Name" screen as shown in Figure 16. This screen will display a Current Name field (if there has been one given from a previous time it will be displayed otherwise it will be blank) and New Name field that is blank. This screen allows the naming of the ROM II-16-N for reference. Enter an appropriate name for the ROM II-16-N (up to 64 characters long). Once entered, it will be displayed in the "Device Name" field in the banner.

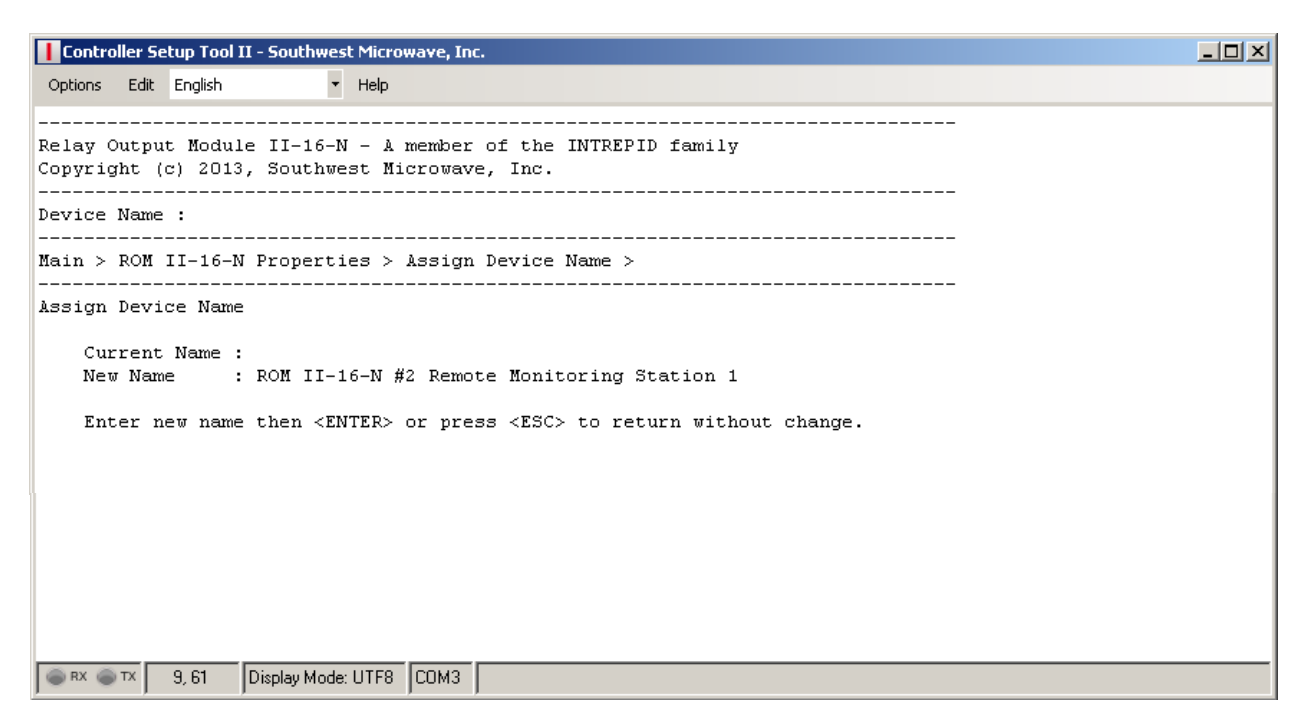

Figure 16 – Assign Device Name

#### 6.2.4 Change Relay Timeout Value

Selecting command 4 will open the "Change Relay Timeout Value" screen as shown in Figure 17. This screen allows changing the time frame for when all relays will drop off line on the ROM II-16-N when there is no polling from the CM II-N. The time can be adjusted from 3 to 60 seconds. The default time is 30 seconds.

| Controller Setup Tool II - Southwest Microwave, Inc.                                                                                                    |  |
|----------------------------------------------------------------------------------------------------|--|
| Options Edit English   Help                                                                                                    |  |
|                                                                                                    |  |
| Relay Output Module II-16-N - A member of the INTREPID family<br>Copyright (c) 2013, Southwest Microwave, Inc.                                                                                                    |  |
| Device Name : ROM II-16-N #2 Remote Monitoring Station 1                                                                                                    |  |
| Main > ROM II-16-N Properties >                                                                                                    |  |
| ROM II-16-N Properties Menu                                                                                                    |  |
| <ol> <li>Restore ROM II-16-N to Factory Default Settings</li> <li>Change Network Configuration</li> <li>Assign Device Name</li> <li>Change Relay Time Out Value(sec), Current is 30</li> <li>View MAC Address and Serial Number</li> <li>Backup System</li> <li>Restore System</li> <li>Relay Test</li> <li>DIP Switch Test</li> <li>Enter selection or press <esc> to return:</esc></li> <li>Please enter relay time out value(3-60) : 45</li> </ol> |  |
|                                                                                                    |  |
|                                                                                                    |  |

Figure 17 – Change Relay Timeout Value

## 6.2.5 View MAC Address and Serial Number

Selecting command 5 will open the "View MAC Address and Serial Number" screen as shown in Figure 18. This screen is used to view the MAC (Media Access Control) Address and electronic Serial Number of the ROM II-16-N that is being programmed. No changes can be made from this screen.

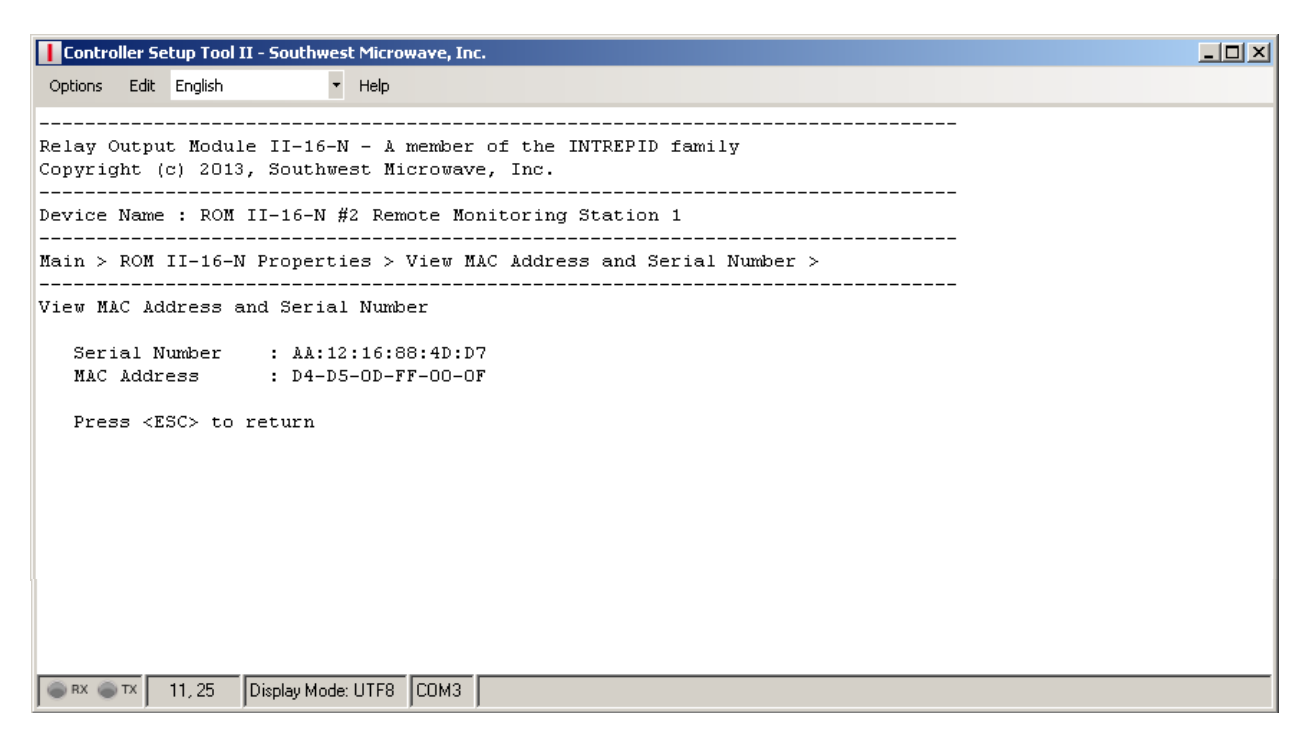

Figure 18 – View MAC Address and Serial ID

### 6.2.6 Backup System

Selecting command 6 will open the Windows<sup>TM</sup> Directory to save a backup file of all programmed information in a \*.txt format. Select a location to save the file on the PC hard drive or other location, provide a file name and "Save". The bottom of the screen will state "Downloading File". Once completed, the screen will state "File Transfer Completed". Press any key to continue.

An independent folder is recommended for all files associated with this ROM II-16-N and the site where it resides.

#### 6.2.7 Restore System

Selecting command 7 will open the Windows<sup>TM</sup> Directory to restore a backup file of all programmed information. Find the location where the file was saved on the PC hard drive or other location and "Open". The bottom of the screen will state "Uploading File". Once the upload is completed it will return to the Main Menu.

### 6.2.8 Relay Test

Selecting command 8 will open the "Relay Test" screen as shown in Figure 19. The commands on this screen will allow setting and clearing of a single relay or all relays of the ROM II-16-N as a verification test.

| Controller Setup Tool II - Southwest Microwave, Inc.                                                                                               |  |
|----------------------------------------------------------------------------------------------------|--|
| Options Edit English - Help                                                                                                    |  |
|                                                                                                    |  |
| Relay Output Module II-16-N - A member of the INTREPID family<br>Copyright (c) 2013, Southwest Microwave, Inc.                                     |  |
| Device Name : ROM II-16-N #2 Remote Monitoring Station 1                                                                                           |  |
| Main > ROM II-16-N Properties > Backup System >                                                                                                    |  |
| Relay Test Menu                                                                                                    |  |
| <ol> <li>Set a Single Relay Output</li> <li>Clear a Single Relay Output</li> <li>Set All Relay Outputs</li> <li>Clear All Relay Outputs</li> </ol> |  |
| Enter selection or press <esc> to return:</esc>                                                                                                    |  |
|                                                                                                    |  |

Figure 19 – Relay Test

Selecting "Relay Test" command 1 will set a single relay output on the ROM II-16-N. Enter the relay number to be set and press "Enter". That relay and the associated LED will activate (the LED will turn on). Select "Relay Test" command 2, enter the relay number and press "Enter" to clear the relay output. Selecting command 3 will set all relay outputs of the ROM II-16-N. Command 4 will clear all the relay outputs.

If no testing is being performed the Relay Test will self terminate in 1 minute and return to the ROM II-16-N Properties Menu.

#### 6.2.9 Dip Switch Test

Selecting command 9 will open the "Dip Switch Test" screen as shown in Figure 20. The command on this screen will allow setting the address switch of the ROM II-16-N as a verification test. If the switch position is "On" it will display a 1. If the switch position is "Off" it will display a 0.

| Controller Setup Tool II - Southwest Microwave, Inc.                                                            |  |
|----------------------------------------------------------------------------------------------------|--|
| Options Edit English   Help                                                                                     |  |
|                                                                                                    |  |
| Relay Output Module II-16-N - A member of the INTREPID family<br>Copyright (c) 2013, Southwest Microwave, Inc.  |  |
| Device Name : ROM II-16-N #2 Remote Monitoring Station 1                                                        |  |
| Main > ROM II-16-N Properties > Restore System >                                                                |  |
| Toggle DIP Switch and check the result below.<br>When finished, press any key to return.<br>MSB LSB<br>10101010 |  |
| See RX Set TX 11, 39 Display Mode: UTF8 COM3                                                                    |  |

Figure 20 – Dip Switch Test

# 6.3 Configure Controller

Selecting "2" from the Main Menu will open the "Configure Controller" menu as shown in Figure 21. This screen will be used to configure the controller IP Address and Port Number by selecting 1.

| Controller Setup Tool II - Southwest Microwave, Inc.                                                           |  |
|----------------------------------------------------------------------------------------------------|--|
| Options Edit English • Help                                                                                    |  |
| Relay Output Module II-16-N - A member of the INTREPID family<br>Copyright (c) 2013, Southwest Microwave, Inc. |  |
| Device Name : ROM II-16-N #2 Remote Monitoring Station 1                                                       |  |
| Main > Configure Controller >                                                                                  |  |
| Configure Controller Menu                                                                                      |  |
| 1. Change Controller IP Address and Port Number(192.168.1.2:50003)                                             |  |
| Enter selection or press <esc> to return:</esc>                                                                |  |
| Please enter IP address[192.168.1.2]:192.168.1.2<br>Please enter port number[50003]:50003                      |  |
|                                                                                                    |  |
|                                                                                                    |  |
| See RX See TX 15, 40 Display Mode: UTF8 COM3                                                                   |  |

Figure 21 – Configure Controller

# 6.4 Configuration Report

Selecting "3" from the Main Menu will open the "Configuration Report" menu as shown in Figure 22. This screen will be used to view and download the configuration of the ROM II-16-N.

| Controller Setup Tool II - Southwest Microwave, Inc.                                                           |  |
|----------------------------------------------------------------------------------------------------|--|
| Options Edit English - Help                                                                                    |  |
|                                                                                                    |  |
| Relay Output Module II-16-N - A member of the INTREPID family<br>Copyright (c) 2013, Southwest Microwave, Inc. |  |
| Device Name : ROM II-16-N #2 Remote Monitoring Station 1                                                       |  |
| Main > Configuration Report >                                                                                  |  |
| Configuration Report Menu                                                                                      |  |
| <ol> <li>View Configuration Report</li> <li>Download Configuration Report</li> </ol>                           |  |
| Enter selection or press <esc> to return:</esc>                                                                |  |
|                                                                                                    |  |
|                                                                                                    |  |
|                                                                                                    |  |
| RX OTX 13,45 Display Mode: UTF8 COM3                                                                           |  |

Figure 22 – Configuration Report

#### 6.4.1 View Configuration Report

Selecting command 1 will open the "View Configuration Report" screen as shown in Figure 23. This screen will display the configuration information of the ROM II-16-N.

| Controller Setup Tool II - Southwest Microwave, Inc.                                                           | IJŇ |
|----------------------------------------------------------------------------------------------------|-----|
| Options Edit English 🔻 Help                                                                                    |     |
|                                                                                                    | -   |
| Relay Output Module II-16-N - A member of the INTREPID family<br>Copyright (c) 2013, Southwest Microwave, Inc. |     |
| Device Name : ROM II-16-N #2 Remote Monitoring Station 1                                                       |     |
| Main > Configuration Report >                                                                                  |     |
| ======================================                                                                         |     |
| Device Name : ROM II-16-N #2 Remote Monitoring Station 1                                                       |     |
| MAC Address : D4-D5-OD-FF-00-OF                                                                                |     |
| Serial Number : AA:12:16:88:4D:D7                                                                              |     |
| Software Version : 64446793-A01 REV Oyx                                                                        |     |
| IP Address : 192.168.1.3                                                                                       |     |
| Subject mask : 253.253.253.0<br>Gereven · 192.168.1                                                            |     |
| Controller IP Address : 192.168.1.2                                                                            |     |
| Controller Port : 50003                                                                                        |     |
| Relay Time Out Value : 30                                                                                      |     |
|                                                                                                    |     |
| Configuration report is completed. Brees any bay to continue                                                   |     |
| configuration report is completed. Fress any key to continue.                                                  |     |
|                                                                                                    |     |
|                                                                                                    |     |
|                                                                                                    |     |
|                                                                                                    |     |
|                                                                                                    |     |
|                                                                                                    |     |
|                                                                                                    |     |
|                                                                                                    | Ţ   |
| S RX TX 102, 62 Display Mode: UTF8 CDM3                                                                        |     |

Figure 23 – Configuration Report Information

#### 6.4.2 Download Configuration Report

Selecting command 2 will open the Windows<sup>™</sup> Directory to save a backup file of the Configuration Report in a \*.txt format. Select a location to save the file on the PC hard drive or other location, provide a file name and "Save". The bottom of the screen will state "Downloading File". Once completed, the screen will state "File Transfer Completed". Press any key to continue.

An independent folder is recommended for all files associated with this ROM II-16-N and the site where it resides.

### 6.5 About

Selecting "4" from the Main Menu will open the "About" screen as shown in Figure 24. The about screen will list the Software Version, Build Time and Build Date.

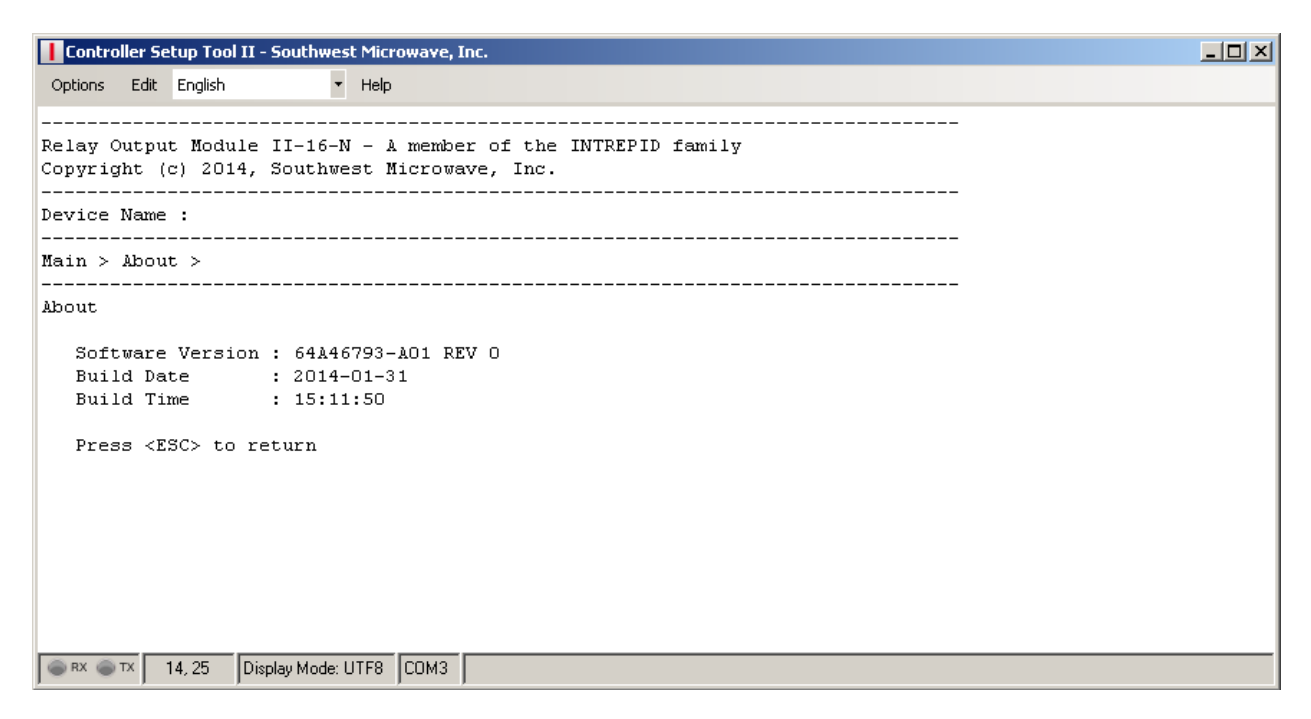

Figure 24 – About

## 6.6 Languages

Selecting "5" from the Main Menu will open the "Languages" screen as shown in Figure 25. The screen will allow selecting one of the seven (5) available languages: English, German, French, Spanish, Portuguese, Russian or Chinese.

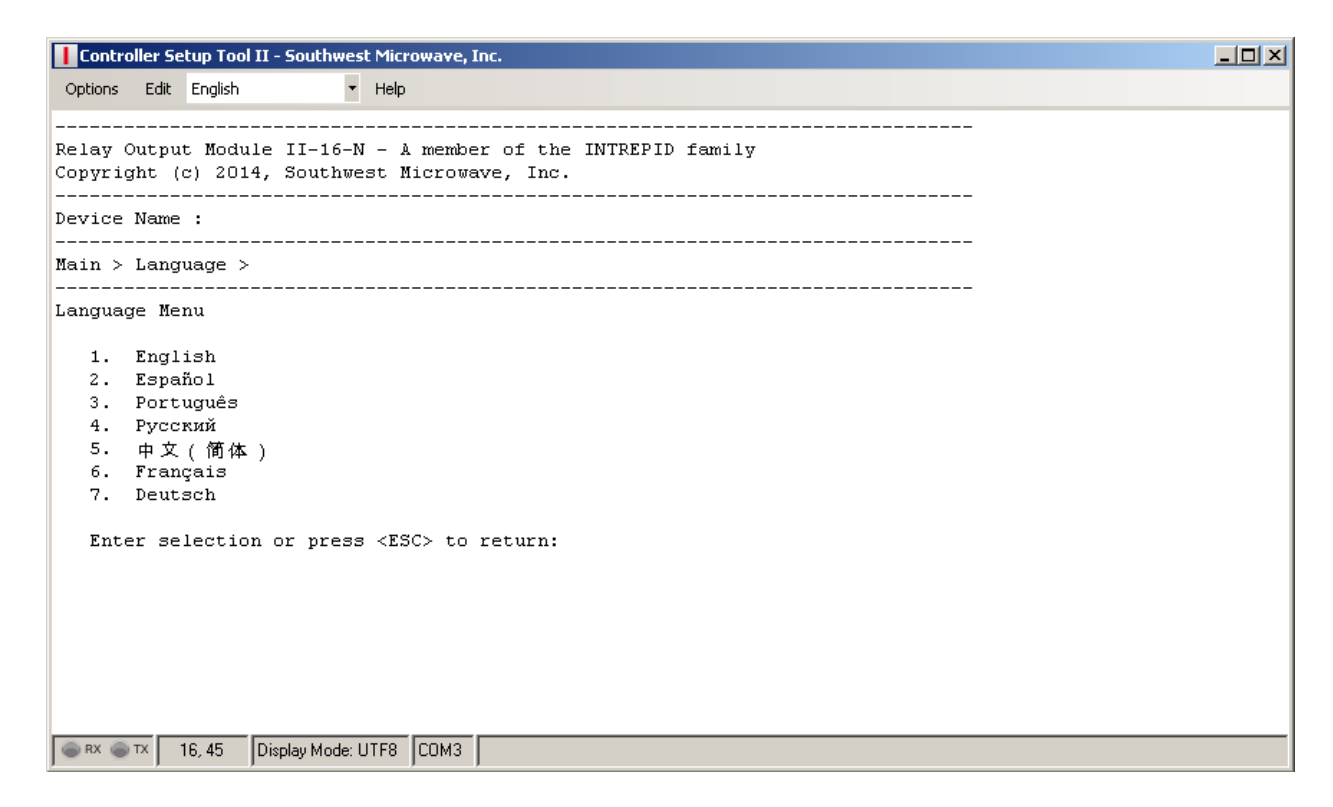

Figure 25 – Languages

# 6.7 Network Port Communications

The RJ45 port will be used to poll the ROM II-16-N from the CM II-N to report and set relays for alarm activity.

To verify that the port on the ROM II-16-N is active use the "Ping" function of the PC' "cmd" prompt. Enter "cmd" into the PC's run menu to open the DOS command. Type "Ping" followed by the IP address of the ROM II-16-N to send and receive data packets. If communicating you will have an equal number of sent and received packets and speed of delivery.